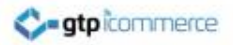

# Troubleshooting

**Email Newsletters** 

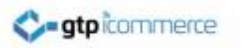

## **Problem Description**

• IMAGE ALIGNMENT

The image alignment when viewing in the editor looks fine (the text wraps nicely around the image) but when I send a newsletter and it arrives in outlook the text does not wrap and my newsletter does not look as good.

# Problem View – Image not wrapping in outlook

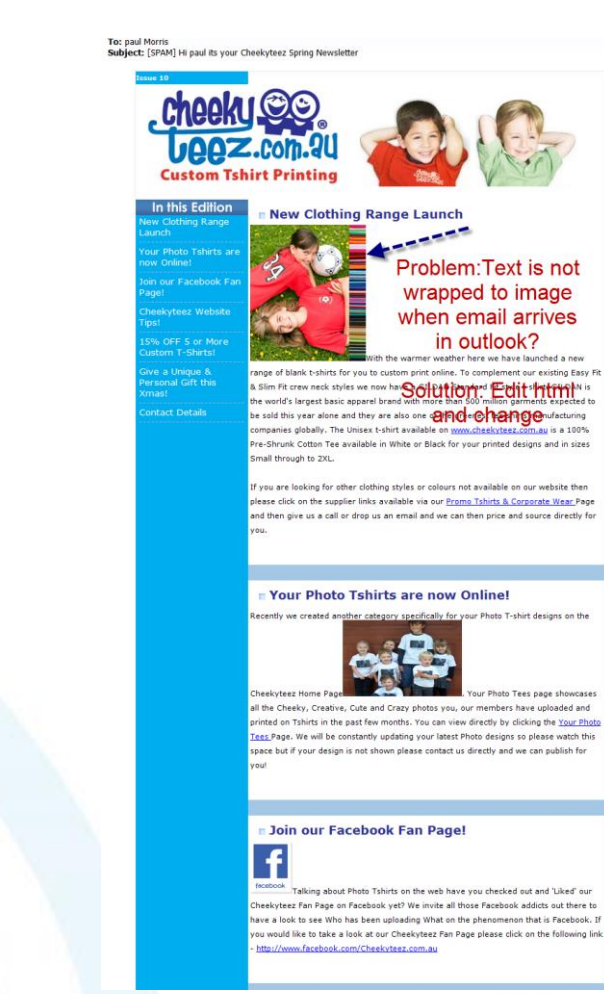

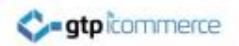

## Email Editing View – Looks Fine Though – You think huh!!!

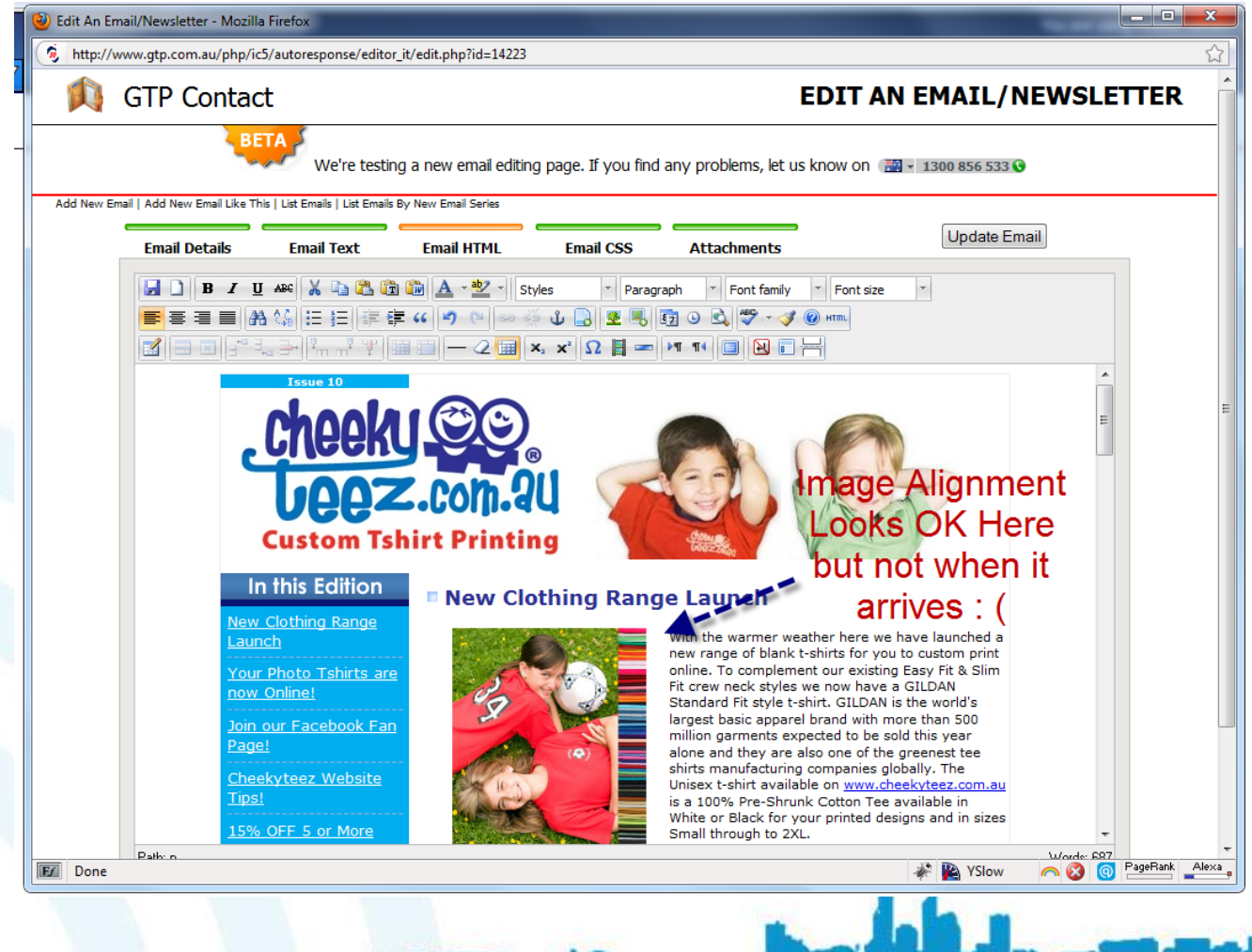

# To Fix – You Need to Edit the HTML – yuk!!!

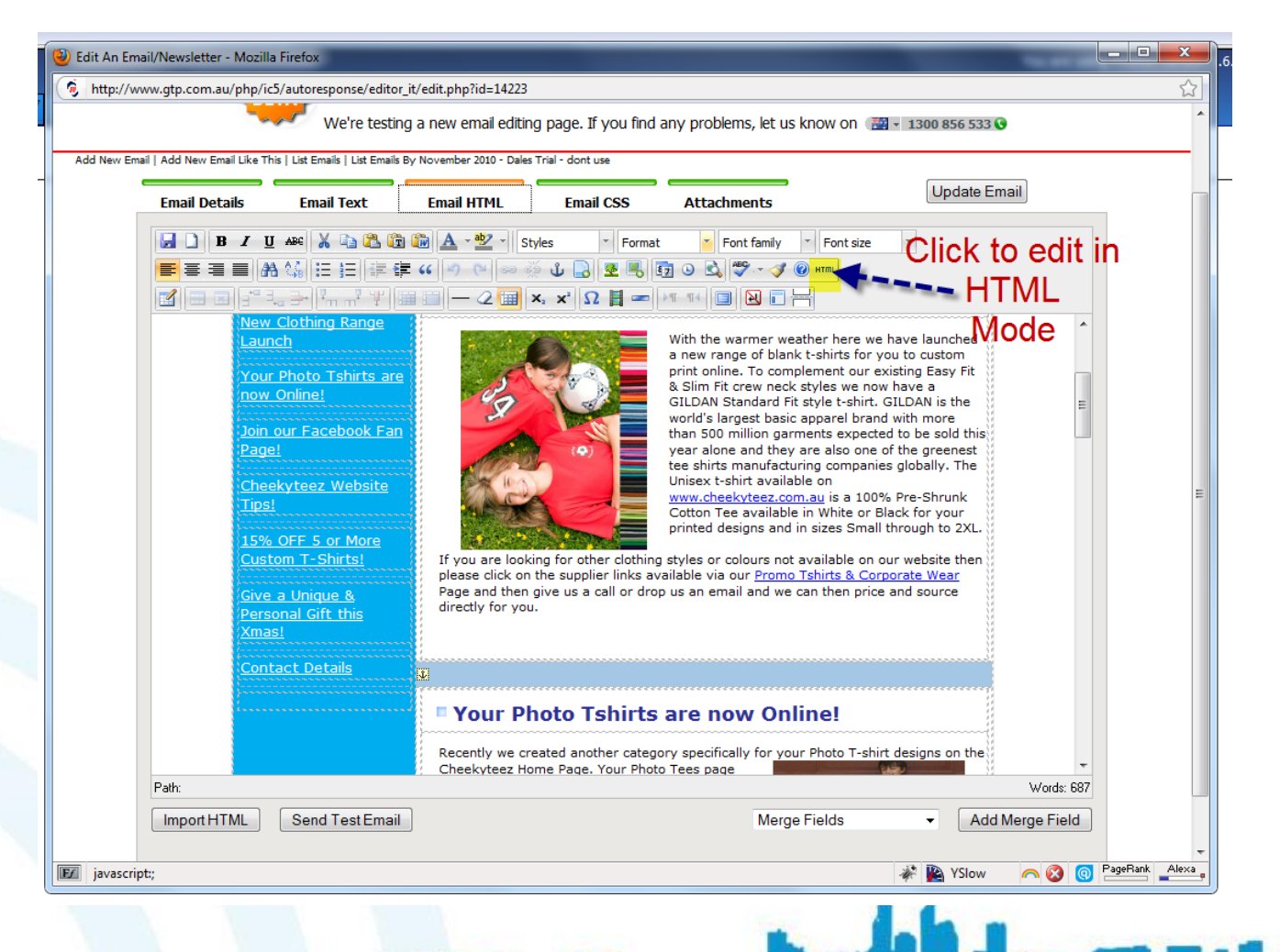

# This is the auto generated HTML that needs to be changed – Change This.

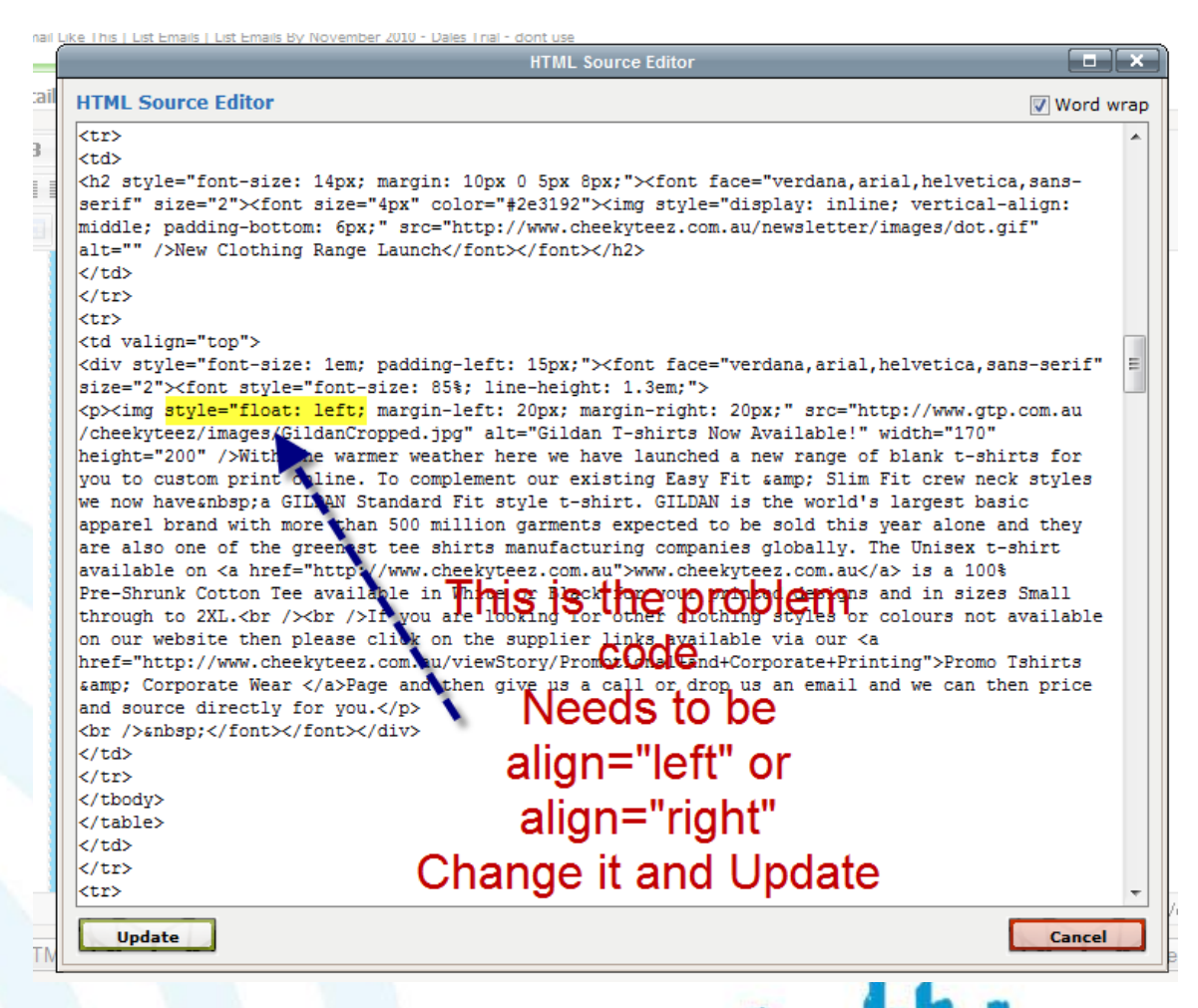

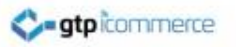

# What code are you looking for

 You are looking for code which has Style="Float": left

And you will delete this and replace with Align="left"

Or right if that is the side the image is on

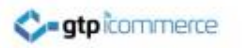

## Update and Test

- Don't forget to update the code and test
- If you can't fix it, we will need to look at it for you.
- GTP: 1300 856 533 or 6389 0758

See next method which is easier...

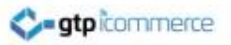

## METHOD 2 For Fixing The Problem

This method is better as you can do it without editing HTML

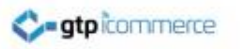

### BUT WAIT – EXCITING NEWS

- There is an easier way to fix without editing html in code mode
- 1. Click on the image
- 2. Click on the insert edit image icon
- Go to next screen...

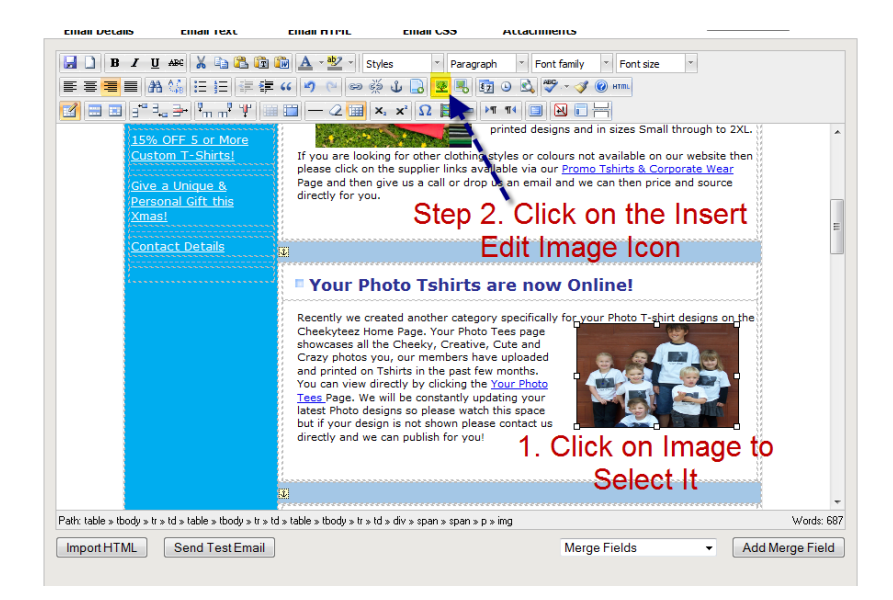

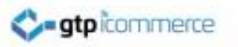

#### Fixing Image Align Issues Continued

- ON the popup you should see the image in the preview window
- Click the "Appearance" tab
- Go to next screen

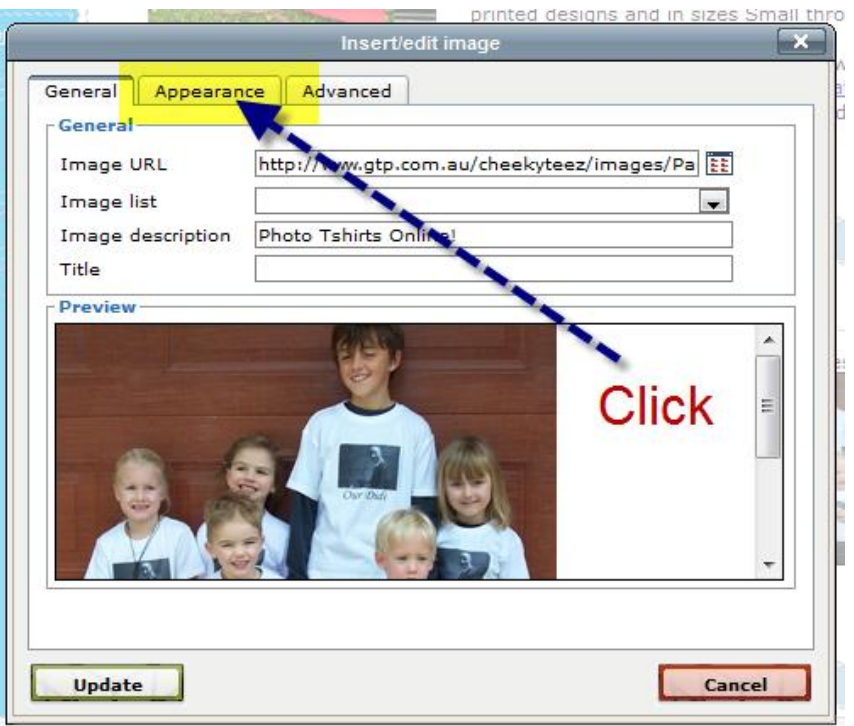

y » tr » td » table » tbody » tr » td » div » span » span » p » img

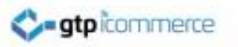

#### Fixing Image Align Issues Continued

- When we check in here the Alignment says its not set
- We want to select this and pick either "right" or "left"
- See Next Slide...

| <u> </u> | Insert/edit image                                        |         |  |
|----------|----------------------------------------------------------|---------|--|
|          | General Appearance Advanced                              |         |  |
|          | Appearance                                               |         |  |
| 5        | Alignment Not set                                        |         |  |
|          | Dimensions 175 112 px                                    |         |  |
|          | Constrain proportions                                    |         |  |
|          | Vertical space                                           | 9<br>/y |  |
|          | Horizontal space I I I I I I I I I I I I I I I I I I I   | a sig   |  |
|          | Border aliquam erat<br>volutpat.Loreum ipsum             |         |  |
|          | Class Not set                                            |         |  |
|          | Style float: right; magin-left: 20px; margin-right: 20px |         |  |
|          |                                                          |         |  |
|          | Here is the Problem                                      |         |  |
|          | - It's Not Set                                           |         |  |
|          |                                                          |         |  |
|          | Update                                                   |         |  |

odu v trivitdivitable v thodu v trivitdividivi v spanivispanivip v imo

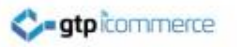

#### Fixing Image Align Issues Continued

- Select the Dropdown arrow and then select left or Right from the selection
- Then click update
- Make sure you also update the newsletter page to save the new code.
- That will fix it.
- You could also add some horizontal spacing or vertical spacing if you need white space around the images.

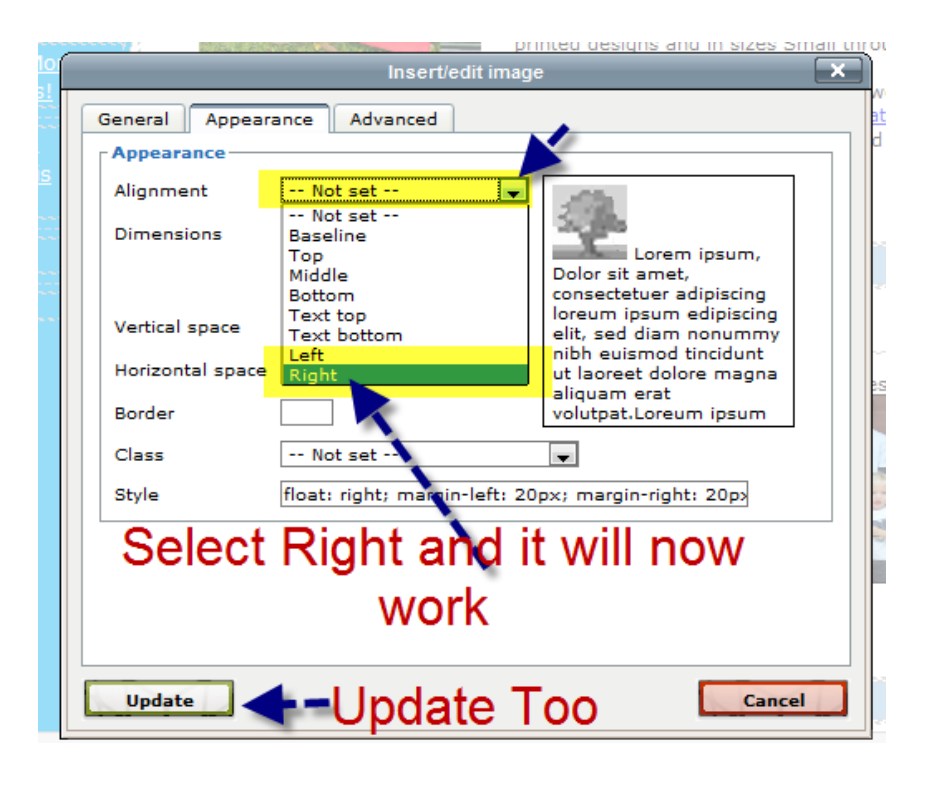